#### 长春大学旅游学院

#### 慧就业平台电子签约系统用人单位使用手册(V1.0)

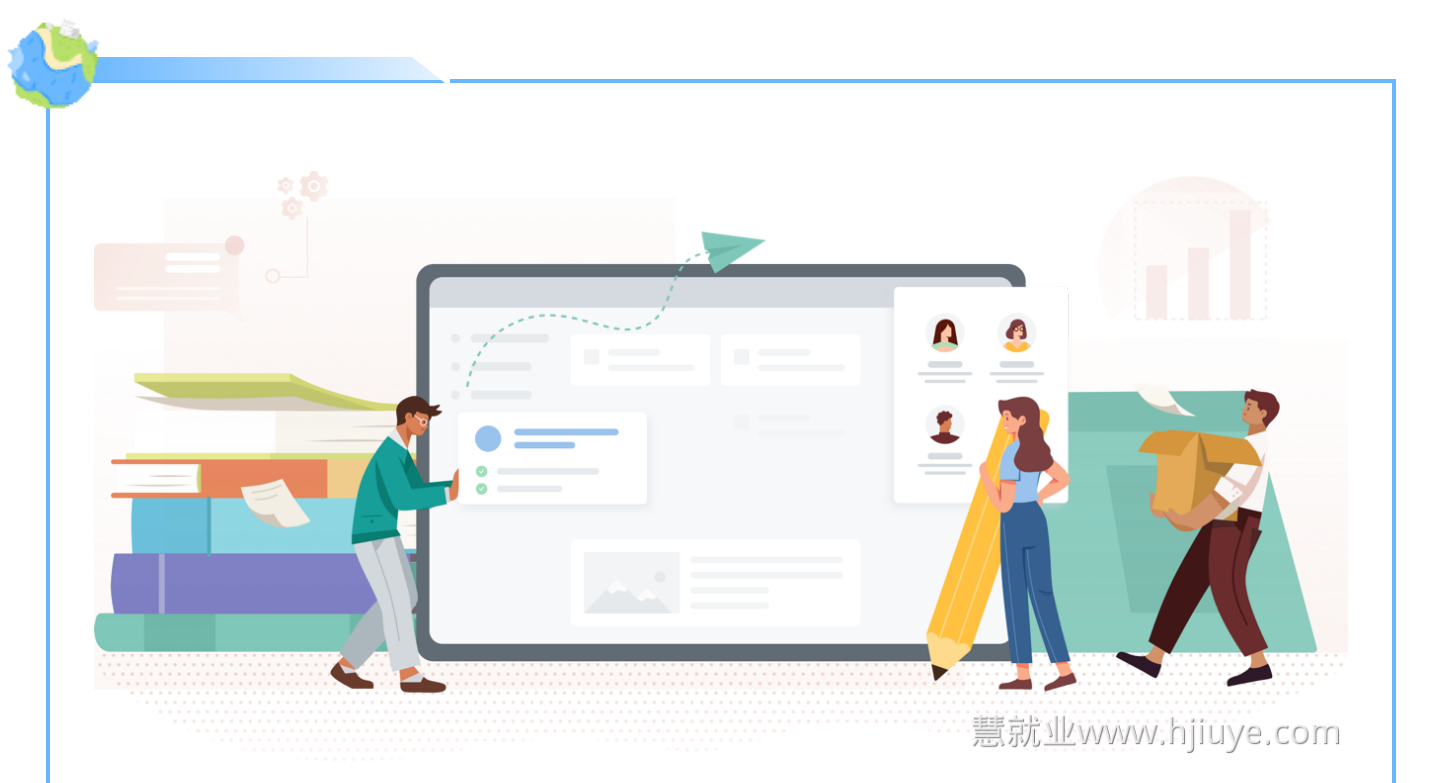

#### 文档说明

#### 什么是电子三方协议

电子三方协议是为了替代原有的纸质三方协议的使用,让 签署和审批流程电子化,提高签约效率。更好的为毕业生和 用人单位服务

#### 为什么具有法律效力

1、电子签约和签名加密技术符合中国电子签名法;

2、与国家认证CA机构打通,企业和学校签约前需申请 CA数字证书(没有CA数字证书签约无效);

3、签约过程中所有证据(包括意愿、加密方式等)保存 在平台、第三方机构通并同步到司法证据中心区块链(出证 必须由第三方出证),签约完毕之后会形成了一个具备法律 效力电子合同。这个合同一旦说出现了诉讼,由第三方出证 提交给法院,包括仲裁,都能够受理和判决。

#### 签署流程

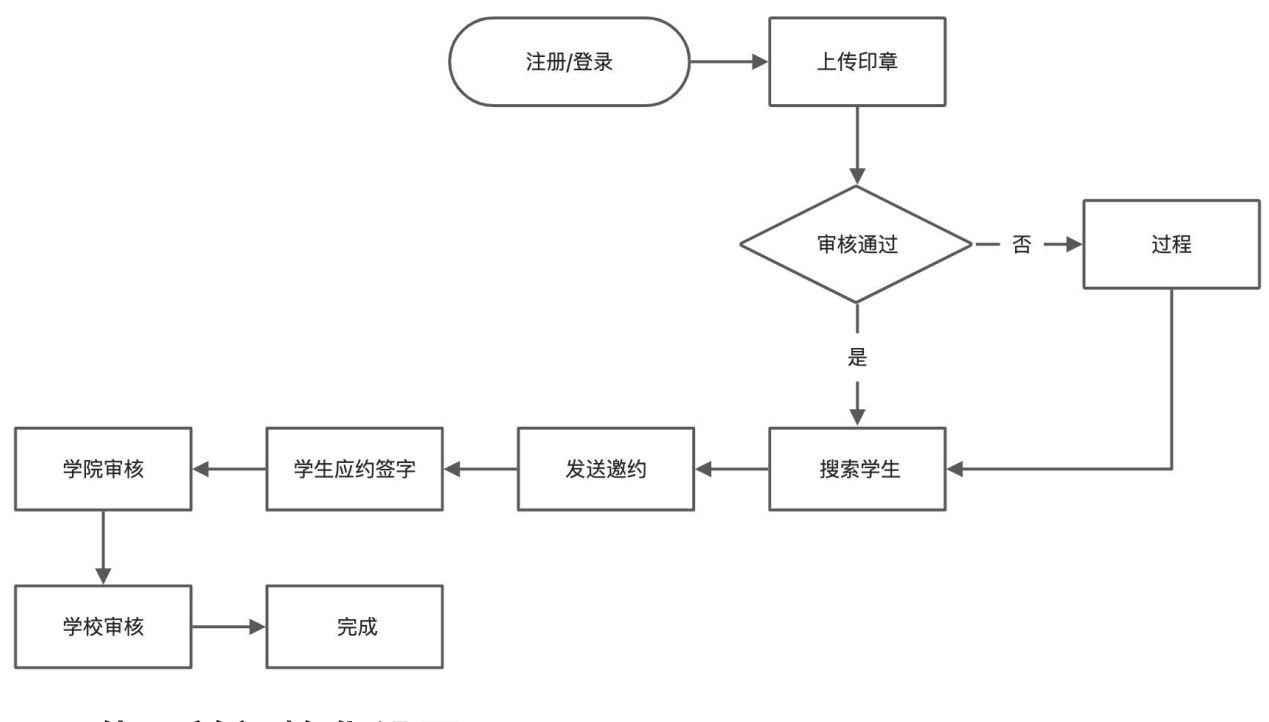

# 使用前初始化设置

#### 单位管理员登录

访问慧就业官方网站: http://www.hjiuye.com, 点击登录

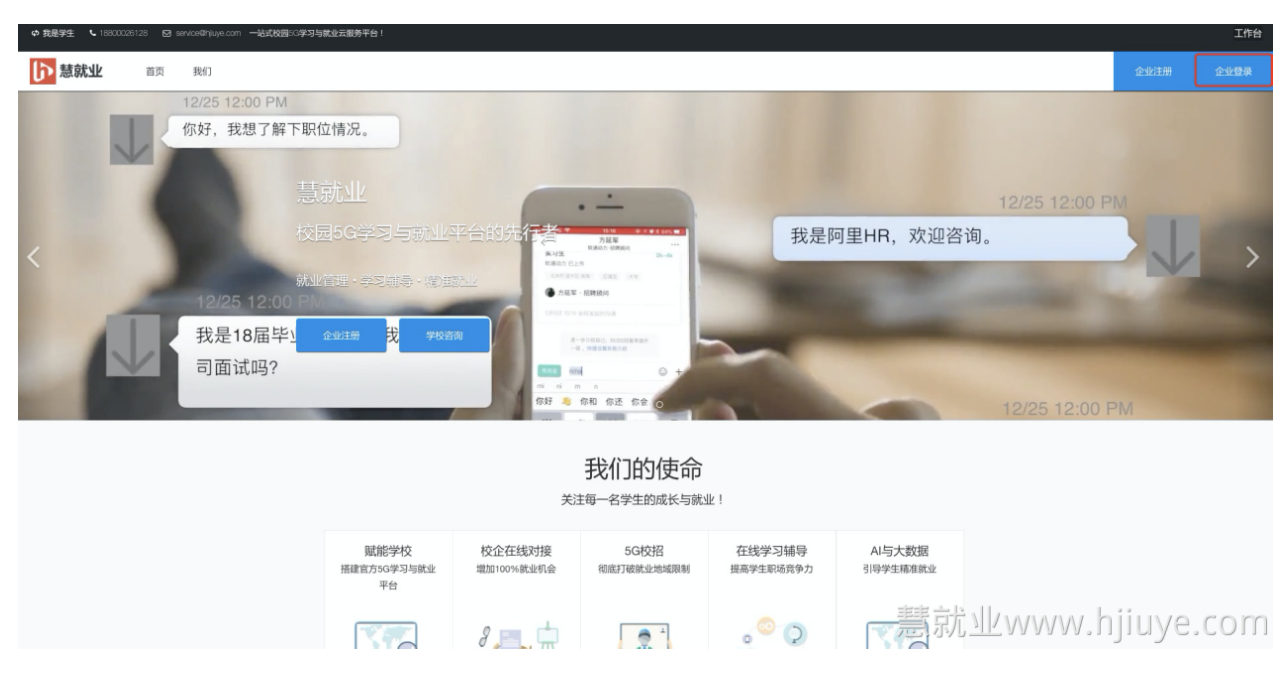

# 第一步、上传印章

登录后,点击顶部菜单"网签管理"

| ▶ 慧就业  |   | ❻ 学校/机构                                             | ⑦ 职位/简章                          | ❻ 宣讲/双选     | D 空宣/视频  | 199 简历库  | 99 单位信息          |                      |                            |           |    |
|--------|---|-----------------------------------------------------|----------------------------------|-------------|----------|----------|------------------|----------------------|----------------------------|-----------|----|
| ◎ 签约发送 |   | 网签管理 / 签约                                           | )发送                              |             |          |          |                  | -                    |                            |           |    |
| ◎ 信息维护 | ^ | 签约发送                                                |                                  |             |          |          |                  |                      |                            |           |    |
| 企业联系人  |   |                                                     |                                  | -           |          |          |                  |                      |                            |           |    |
| 印章管理   |   | ∨ 网签流移                                              | 程说明                              |             |          |          |                  |                      |                            |           |    |
|        |   | <ol> <li>创建电</li> <li>上传人事</li> <li>关印章图</li> </ol> | <b>子印章(需审核)</b><br>部门或者校招相<br>3片 |             |          |          |                  | 2 创建单<br>填写创引<br>息,用 | 位联系人信息<br>建单位联系人信<br>于三方协议 |           |    |
|        |   |                                                     |                                  |             |          |          |                  |                      |                            |           |    |
|        |   | ✓ 搜索学                                               | ŧ                                |             |          |          |                  |                      |                            |           |    |
|        |   | * 所在院校                                              |                                  | * 学生姓名      |          | * 学生协议   | 义书编号             | 燾就                   |                            | niiuve.co | om |
|        |   | 2第2位49.954                                          | 525 in .                         | 28846 X 665 | 4- M+ 47 | 2816 1 1 | 出开 44.201-1936年四 |                      |                            |           |    |

进入印章管理,点击"新增企业用章",其中,个人身份 信息要如实填写。数据全称加密处理,请放心使用。可使用 人事章或者其他和招聘相关的印章,可将印章盖在白纸上, 拍照上传,请确保印章文字清晰可读,印章背景不能添加水 印,如日期等文字。

通过和国家CA机构的授权机制,生成CA数字证书(有了 CA数字证书后,所签署任何形式的电子文书,将具备法律效 力),上传图片章的优势在于,可以最大程度保留原有章轮 廓中的防伪标记。

上传印章后,请等待系统审核,预计审核时间为2-3个小时。

| * 电子印章图片                   |   | 格式为Jpg、Jpeg或者png的图片,大小不超过2M   |  |
|----------------------------|---|-------------------------------|--|
|                            |   |                               |  |
| * 签约人姓名                    |   | * 签约人身份证号                     |  |
| * 签约人姓名<br>孙暁霓             | 0 | <mark>★ 签约人身份证号</mark><br>请输入 |  |
| * 签约人姓名<br>孙晓霓<br>* 签约人手机号 | Ø | * 签约人身份证号<br>请输入              |  |

电子印章获取方式

使用实体印章盖在白纸上,然后通过拍照、扫描等方式转 换成图片格式,印章不能有水印尤其是日期等信息。

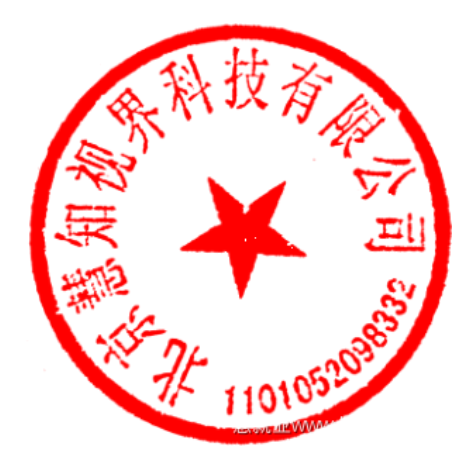

# 第二步、完善单位签约信息:

点击企业联系人-新增企业联系人,完善档案等协议书信 息

| ▶ 慧就业    | ❻ 学校/机构   | 189 职位/简章 189                           | 宣讲/双选 🖸 空宣/视频 | 123 简历库 123 单位信息 | ◎ 网络管理                                   |     |         |        | 🔄 沟通面试 🛛 列响商   |
|----------|-----------|-----------------------------------------|---------------|------------------|------------------------------------------|-----|---------|--------|----------------|
| ◎ 签约发送   | 网签管理 / 信息 | 出生护 / 企业联系人                             |               | 1                |                                          |     |         |        |                |
| ◎ 信息维护 ^ | 企业联系人     |                                         |               |                  |                                          |     |         |        | 创建联系人          |
| 企业联系人    | -         |                                         |               |                  |                                          |     |         |        |                |
| 印章管理     | -         |                                         |               |                  |                                          |     |         |        | CI®            |
|          | 联系人       | 联系电话                                    | 单位隶属          | 联系邮编             | 通讯地址                                     |     | 是否接受档案  | 是否接受户口 | 操作             |
|          | . 40      |                                         | 浙江省北          | 315800           | 浙江省宁波市北仑区长白山。                            |     | 8       | 否      | 101 401 HEUTON |
|          | 1 88      | 875                                     | 无             | 100000           | 北京朝阳                                     |     | 否       | 否      | ANI ANI MENDRA |
|          | 杨         | 000000000000000000000000000000000000000 | 无             | 100000           | 北京市朝阳区                                   |     | 否       | 否      | 编辑 删除          |
|          | ÷, kes    | 64                                      | 4 <u>6</u>    | 100107           | Tianchangyuan #1 room 1802 Beljing China |     | 否       | 否      | 编辑 删除          |
|          |           |                                         |               |                  |                                          | 慧就业 | / VVVV» | A条愿用4序 | yeleom         |

以上步骤完成并且印章审核通过后,首次设置就完成了, 这些是一次性设置。

# 签约操作说明

页面主要功能

| WM         WM                                                                                                    | ▶ 慧就业                  | ❻ 学校机构                             | 11 取位/前章 11 官部      | 井/双选 🖸 空宣/視频           | 1 回 简历周 | 1 日 单位信息            | 囟 网络管理                    |            |            |                   | 🔵 沟通面试 🔵 孙晓霓              |
|----------------------------------------------------------------------------------------------------|------------------------|------------------------------------|---------------------|------------------------|---------|---------------------|---------------------------|------------|------------|-------------------|---------------------------|
| • Mail       • Mail                                                                                                    | ◎ 蓋約发送                 | 网签管理 / 鑒约发                         | 26                  |                        |         |                     |                           |            |            |                   |                           |
| <ul> <li></li></ul>                                                                                                    | ◎ 信息维护 *               | 签约发送                               |                     |                        |         |                     |                           |            |            | 可靠合规,             | 具有法律效力,一站式网签系统            |
| 東京         東京                                                                                                    |                        | - 同欢注题                             | 治明                  |                        |         |                     |                           |            |            |                   |                           |
| ····································                                                                                                    |                        | · P922.0572                        | 57.99               |                        |         |                     |                           |            |            |                   |                           |
| 如上图所述,用户发送中心的功能板块共分为3大类: 3                                                                                                    |                        | <ol> <li>创建电子<br/>上传人事意</li> </ol> | 印章 (需审核)<br>印或者校追相  | (                      |         |                     | 2 创建单位联系人信息<br>项写创建单位联系人信 |            |            |                   | 3 搜索学生发出递约<br>印章审核通过后,可在下 |
| ************************************                                                                                                    |                        | 天印草团片                              |                     | C                      | 1       |                     | 恩,用于三方的议                  |            |            |                   | 表现原现金约学生发出地<br>约          |
| 如上图所述,用户发送中心的功能板块共分为3大类: 3 管理列表:已经邀约的学生在此处显示                                                                                                    |                        | 1 400 ADV ADV ADV ADV              |                     |                        |         |                     |                           |            |            |                   |                           |
| 如上图所述,用户发送中心的功能板块共分为3大类: ③ 搜索框,用来搜索需要签约的学生 ④ 管理列表: 已经邀约的学生在此处显示                                                                                                    |                        | ◇ 技系手主                             |                     |                        |         |                     |                           |            |            |                   |                           |
| 如上图所述,用户发送中心的功能板块共分为3大类: ③ 搜索框,用来搜索需要签约的学生 ④ 管理列表: 已经邀约的学生在此处显示                                                                                                    |                        | * 所在院校                             |                     | <b>学生姓名</b><br>青轴入学生姓名 | * 学生    | E协议书编号<br>全人学生协议书编号 | (2)                       |            |            |                   |                           |
| 如上图所述,用户发送中心的功能板块共分为3大类: ③ 管理列表: 已经邀约的学生在此处显示                                                                                                    |                        | 搜索学生                               |                     |                        |         |                     |                           |            |            |                   |                           |
| 如上图所述,用户发送中心的功能板块共分为3大类: ③ 復索框,用来搜索需要签约的学生在此处显示 搜索拟签约学生                                                                                                    |                        |                                    |                     |                        |         |                     |                           |            |            |                   |                           |
| 如上图所述,用户发送中心的功能板块共分为3大类: ③ 管理列表:已经邀约的学生在此处显示                                                                                                    |                        | 请输入关键                              | 字 Q                 | C                      | )       |                     |                           |            |            |                   | CIØ                       |
| 如上图所述,用户发送中心的功能板块共分为3大类: ③ 按索框,用来搜索需要签约的学生在此处显示 搜索拟签约学生                                                                                                    |                        | 姓名                                 | 毕业院校                | 毕业届份                   | 拿历 ·    | 专业                  | 协议书编号                     | 邀約日期       | 应约截止日期     | 协议状态              | 操作                        |
| 如上图所述,用户发送中心的功能板块共分为3大类: ① 搜索框,用来搜索需要签约的学生在此处显示 搜索拟签约学生                                                                                                    |                        | 字明                                 | 慧就业                 | 2022                   | 本科 :    | 会计                  | 202212345                 | 2022-03-21 | 2022-03-31 | 签约失败              | 預算                        |
| 1       1       1       1       1       1       1       1       1       1       1       1       1       1       1       1       1       1       1       1       1       1       1       1       1       1       1       1       1       1       1       1       1       1       1       1       1       1       1       1       1       1       1       1       1       1       1       1       1       1       1       1       1       1       1       1       1       1       1       1       1       1       1       1       1       1       1       1       1       1       1       1       1       1       1       1       1       1       1       1       1       1       1       1       1       1       1       1       1       1       1       1       1       1       1       1       1       1       1       1       1       1       1       1       1       1       1       1       1       1       1       1       1       1       1       1       1       1       1                                                                                                          |                        | 刘晓阳                                | 长春工业大学              | 2022                   | 本科      | 材料成型及控制工程           | 2290001                   | 2021-12-06 | 2021-12-21 | 签约完成              | 預览 更多 >                   |
| Image: 1       Image: 1       Image: 2       Image: 2 <t< td=""><td></td><td>宋见见</td><td>长春工业大学</td><td>2022</td><td>碩士</td><td>的理学</td><td>Y2202074</td><td>2021-09-22</td><td>2021-09-29</td><td>签约失败</td><td>预筑</td></t<> |                        | 宋见见                                | 长春工业大学              | 2022                   | 碩士      | 的理学                 | Y2202074                  | 2021-09-22 | 2021-09-29 | 签约失败              | 预筑                        |
| <ul> <li>如上图所述,用户发送中心的功能板块共分为3大类:</li> <li>① 帮助信息</li> <li>② 搜索框,用来搜索需要签约的学生</li> <li>③ 管理列表:已经邀约的学生在此处显示</li> </ul> <b>搜索拟签约学生</b>                                                                                                    | Ē                      | 齐思凡                                | 长春工业大学              | 2021                   | 本科      | 电气工程及其自动化           | J2103031                  | 2021-06-29 | 重就"YPWV    | VVV-nji           | uye.com                   |
| 如上图所述,用户发送中心的功能板块共分为3大类:<br>① 帮助信息<br>② 搜索框,用来搜索需要签约的学生<br>③ 管理列表:已经邀约的学生在此处显示<br>搜索拟签约学生                                                                                                    |                        | 刘逸                                 | 长春工业大学              | 2021                   | 本料      | 材料成型及控制工程           | 21020132                  | 2021-06-18 | 2021-06-25 | 查约失败 <sup>2</sup> | 71.2                      |
| 如上图所述,用户友送中心的功能做块共分为3大类:<br>① 帮助信息<br>② 搜索框,用来搜索需要签约的学生<br>③ 管理列表:已经邀约的学生在此处显示<br>搜索拟签约学生                                                                                                    | 40                     |                                    |                     |                        |         | ¥н                  |                           | +⊂ ++ +    | + / \ \ <  | <u>у П </u>       | <u> </u>                  |
| <ol> <li>① 帮助信息</li> <li>② 搜索框,用来搜索需要签约的学生</li> <li>③ 管理列表:已经邀约的学生在此处显示</li> <li>搜索拟签约学生</li> </ol>                                                                                                    | とし                     | 上图                                 | 所述,                 | 用厂                     | 友]      | さ甲川                 | いりり尼                      | 収状・        | 、分刃、       | ᇬᆺᆿ               | 2.                        |
| <ol> <li>① 帮助信息</li> <li>② 搜索框,用来搜索需要签约的学生</li> <li>③ 管理列表:已经邀约的学生在此处显示</li> <li>搜索拟签约学生</li> </ol>                                                                                                    |                        |                                    |                     |                        |         |                     |                           |            |            |                   |                           |
| <ul> <li>② 搜索框,用来搜索需要签约的学生</li> <li>③ 管理列表:已经邀约的学生在此处显示</li> <li>搜索拟签约学生</li> </ul>                                                                                                    | (1)                    | 帮助                                 | 1信息                 |                        |         |                     |                           |            |            |                   |                           |
| <ul> <li>② 搜索框,用来搜索需要签约的学生</li> <li>③ 管理列表:已经邀约的学生在此处显示</li> <li>搜索拟签约学生</li> </ul>                                                                                                    | $\bigcirc$             |                                    |                     |                        |         |                     |                           |            |            |                   |                           |
| <ul> <li>② 授紫框,用米投紫需要公约的子生</li> <li>③ 管理列表:已经邀约的学生在此处显示</li> <li>搜索拟签约学生</li> </ul>                                                                                                    | $\widehat{\mathbf{a}}$ | 抽志                                 | i turz – I          |                        | 自志      | æ æ                 | <u> </u>                  | H          |            |                   |                           |
| ③ 管理列表:已经邀约的学生在此处显示<br><b>搜索拟签约学生</b>                                                                                                    |                        | 技系                                 | 「住,」                | 日本的                    | 支系      | 而安                  | 佥约的子                      |            |            |                   |                           |
| ③ 管理列表:已经邀约的学生在此处显示<br><b>搜索拟签约学生</b>                                                                                                    |                        |                                    |                     |                        |         |                     |                           |            |            |                   |                           |
| 搜索拟签约学生                                                                                                    | (3)                    | 管理                                 | 列表                  | :已约                    | 至邀      | 约的                  | 学生在此                      | 处显         | 示          |                   |                           |
| 搜索拟签约学生                                                                                                    | 0                      |                                    |                     |                        |         |                     |                           |            | -          |                   |                           |
|                                                                                                    | 搜索扒                    | 签约                                 | 一些                  |                        |         |                     |                           |            |            |                   |                           |
|                                                                                                    | 汉尔加                    | - <del></del>                      | <b>J</b> - <b>T</b> |                        |         |                     |                           |            |            |                   |                           |

| 宁波魔视云                                   | 信息科技有 | <b>有限公司 🖄 学校</b> /        | 机构 🌚 职位/简章                 | ◎ 宣讲/双选       | ▶ 空宣/視频 | 😫 简历库              | 199 单位信息 | ◎ 网签管理                                |            |     | 💽 沟通面试 🌔 孙晓霓                                   |
|-----------------------------------------|-------|---------------------------|----------------------------|---------------|---------|--------------------|----------|---------------------------------------|------------|-----|------------------------------------------------|
| <ul><li>○ 签约发送</li><li>○ 信息维护</li></ul> | Ŷ     | 网蓝管理 / 签约发<br>签约发送        | 1X                         |               |         |                    |          |                                       |            |     | 可靠合规,具有法律效力,一站式网班系统                            |
|                                         |       | > 网签流程:                   | 兑明                         |               |         |                    |          |                                       |            |     |                                                |
|                                         |       | 1 创建电子印<br>上传人事的<br>关印章图片 | <b>印章 (爾寧核)</b><br>[]或者校招相 |               |         |                    | •        | 的建单位联系人信息<br>填写创建单位联系人信息。<br>息、用于三方协议 |            |     | // 规策学生双出递约<br>回原申标地过后。可在下<br>表现表和短行学生发出通<br>约 |
|                                         |       | ∨ 搜索学生                    |                            |               |         |                    |          |                                       |            |     |                                                |
|                                         |       | *所在院校<br>吉林建筑大学<br>擢索学生   | v                          | * 学生姓名<br>周星星 | 0       | 学生协议书编号<br>BY37126 | 0        |                                       |            |     |                                                |
|                                         |       | 请输入关键:                    | ۶ Q                        |               |         |                    |          |                                       |            |     | CI®                                            |
|                                         |       | 姓名                        | 毕业院校                       | 毕业届份          | 学历      | 专业                 |          | 协议书编号                                 | 進约日期       |     | 协议状态 操作                                        |
|                                         |       | 李明                        | 慧親业                        | 2022          | 本科      | 会计                 |          | 202212345                             | 2022-03-21 | 急邪" | VWARDJIUVA2.COM                                |

在搜索框中依次输入学校名称、姓名、协议书编号后点击 搜索。

确认搜索的信息后,点击发送邀约

填写相关协议信息

在弹出的输入框中,按照页面提示输入相关信息。带有红 色星号的为必填项。

| 慧就业测试大学        |                        | * 学生姓名:                                                                                                    | 小霓                                                                                                    |
|----------------|------------------------|----------------------------------------------------------------------------------------------------|----------------------------------------------------------------------------------------------------|
| 11221          |                        |                                                                                                    |                                                                                                    |
| 指定协议           | 书企业联赛                  | 系人                                                                                                    |                                                                                                    |
|                |                        | *联系电话:                                                                                                    |                                                                                                    |
| 机关             | \$                     | * 职位名称:                                                                                                    | 请输入职位名称                                                                                                    |
| 请选择职位类别        |                        | 试用期:                                                                                                    | 请输入试用期,单位为天                                                                                                    |
| 请输入试用薪资,单位为元/月 |                        | *转正薪资:                                                                                                    | 请输入转正薪资,单位为元/月                                                                                                    |
| 请输入违约金,单位为元    |                        |                                                                                                    |                                                                                                    |
| 请输入报到详细地址      |                        |                                                                                                    |                                                                                                    |
| 请选择应约截止时间      |                        | * 报到期限:                                                                                                    | 请选择报到期限                                                                                                    |
| 同意录用           |                        |                                                                                                    |                                                                                                    |
|                | 慧就业测试大学<br>11221<br>加关 | 慧就业测试大学<br>11221<br>指定协议书企业联系<br>机关 ↓<br>请选择职位类别<br>请输入试用薪资,单位为元/月<br>请输入法约金,单位为元 请输入报到详细地址 请输入报到详细地址 请意择应约截止时间 | 慧就业测试大学       • 学生姓名:         11221       指定协议书企业联系人         北文       • 联系电话:         机关       • 配公名称:         试达择职位类别       • 配日期:         请输入试用薪资,单位为元/月       • 铑正薪资:         请输入进到详细地址       • 旅到期限:         前选择应约截止时间       • 旅到期限: |

藼就业www.湘uv<mark>e兜com</mark>

# 生成协议书并签署

填写完相关信息后,点击发送,系统将自动把信息处理并 生成电子协议书,协议书生成后,自动提交。

# 学生应约以及学校审核

签署后,协议书将发送到学校进行签署,学生接受邀约并 签署后。将自动发送到院系和学校进行审核。都通过后,电 子三方协议正式生效。单位可以在线查看,下载保存,或者 打印。

# 后续操作

无人事自主权单位下载协议书后,到所在地区的人才中心 盖章,盖章后扫描成为PDF文件,通过网页回传。